## CU Denver Undergraduate Business Students How to Cancel an Appointment with one of your Assigned Advisors

- 1. In order to cancel an appointment go directly to Inspire: https://ucdenver.inspire.civitaslearning.com/
- 2. On the left side of the screen, under CONNECT, click "Schedule Appointment".

| CONNECT                                                       | ä             |
|---------------------------------------------------------------|---------------|
| Schedule Appointment                                          | $\rightarrow$ |
| Calendar<br>Week of Oct 1, 2023<br>Appointments 0<br>Events 0 |               |
| Communication                                                 | 0 unread      |
| Library                                                       |               |
| Contact My Advisors                                           |               |
| Sign in to Remote Kiosk                                       |               |

3. Click on "My Appointments & Events" in the top left corner, right under 'Calendar'.

| Calendar<br>MY APPOINTMENTS & EVENTS SEA | RCH APPOINTMENTS | S                                                                                                    |          |
|------------------------------------------|------------------|----------------------------------------------------------------------------------------------------|----------|
| Appointment Type                         | ^                | Q Search Appointments                                                                                                    |          |
| MII                                      |                  |                                                                                                    |          |
| Schedule Ahead                           |                  | Select advisor(s) / staff                                                                                                    |          |
| Drop-in Appointments                     |                  | Advisor(s) / Staff                                                                                                    | <b>.</b> |
| Appointment Modality                     | ^                | Start Date*         End Date*           Oct 4, 2024         Image: Control of the start of the start of the |          |
| III                                      |                  | Appointment Time - 12:00 AM - 11:59 PM                                                                                                    |          |
| In Person                                |                  | •                                                                                                    |          |
| ✓ Virtual Meeting                        |                  |                                                                                                    |          |
| ✓ Phone Call                             |                  |                                                                                                    |          |
| Zoom Virtual Meeting                     |                  | <ol> <li>Search to show available appointments</li> </ol>                                                                                                    |          |

4. A screen displaying your appointment details will appear, and you need to click on your appointment.

| Upcoming A   | oming Appointments & Events (1) |       |                                   | + CREATE          |                                  |
|--------------|---------------------------------|-------|-----------------------------------|-------------------|----------------------------------|
| DATE         | TIME                            | TITLE | ADVISOR                           | MODALITY/LOCATION | DETAILS                          |
| Oct 14, 2024 | 10:00 AM - 10:30 AM             |       | . Stewart (Academic Advisor), Han | In Person         | Business School, 4th Floor, Offi |
| 4            |                                 |       |                                   |                   | •                                |

- 5. One final pop-up box will appear.
- 6. At the bottom right corner, there will be three buttons, the middle one is the most important in this situation.
- 7. Click on "CANCEL APPOINTMENT" at the bottom right corner, in the middle.

| t Appointment                   |               |                                                          |
|---------------------------------|---------------|----------------------------------------------------------|
| ewart (Academic Advisor),       | Hannah 👻 🛧 As | signed Advisor                                           |
|                                 | < Friday, O   | ct 4, 2024 >                                             |
| TIME                            | MODALITY      | DETAILS                                                  |
| No data to display              |               |                                                          |
| e/Time                          |               |                                                          |
| day, Oct 14, 2024 10:00 AN      | 1 - 10:30 AM  |                                                          |
| pointment Modality *<br>Person  | ~             | In Person<br>Business School, 4th Floor, Office BUS-4604 |
|                                 |               |                                                          |
| ssion Topics *                  | ak d          |                                                          |
| Course Registration/Selection/W | thorawai      |                                                          |
| Degree Addit & Harming          |               |                                                          |
| Graduation Planning/Check       |               |                                                          |
| Graduation Planning/Check       |               |                                                          |
| Graduation Planning/Check       |               |                                                          |
| Graduation Planning/Check       |               |                                                          |
| Graduation Planning/Check       |               |                                                          |

8. After clicking this, one more pop up will show up. This is the final confirmation, and you need to click the blue "CANCEL APPOINTMENT" button in the bottom right corner.

| Cancel Appointment                                                                                                    |
|----------------------------------------------------------------------------------------------------|
| Are you sure you want to cancel? Your advisor will be notified.                                                                                                    |
| Preview Message to Advisor.                                                                                                    |
| Canceled : Appointment with                                                                                                    |
| Message from student:                                                                                                    |
| add custom message to advisor (optional)                                                                                                    |
| Your appointment with been canceled.                                                                                                    |
| Appointment           When:         Monday, Oct 14, 2024, 10:00 AM - 10:30 AM(MDT)           Where:         In Person: Business School, 4th Floor, Office BUS-4604 |
| https://ucdenver.inspire.civitaslearning.com Please do not reply to this email. This email was sent by your institution via Civitas Learning.                      |
| CLOIE CANCEL APPOINTMENT                                                                                                    |